## Property Information NSW Land & Property Information (LPI)

### What is LPI?

Land and Property Information is the key provider of land and property information in New South Wales. The LPI provides all mapping, titles and other related land information services.

### **Products Available**

- **Ownership Enquiry** Provides property ownership results from searching a company name or individual. Also provides Folio details to enable a Title search.
- Address Search Allows instant access to properties in NSW by searching on an address. Also provides Folio details to enable a Title search.
- **Titles** Provides ownership information for a particular property. Also shows what dealings are over the property i.e. transfer, mortgage etc.
- **Property Dealings (Images)** Provides image copies of original documents the include transfer, mortgage, caveat, writ and lease.
- **Plan Images** Provides an image copy of original plan of property. Also shows area of property and any marking made by surveyors and council (where available)

## Ordering a NSW Name Search

#### Details needed to to order a NSW Name Search

The name of company or individual you wish to search.

#### Where to Start: In Subscriber Access, begin on ABR Main Menu

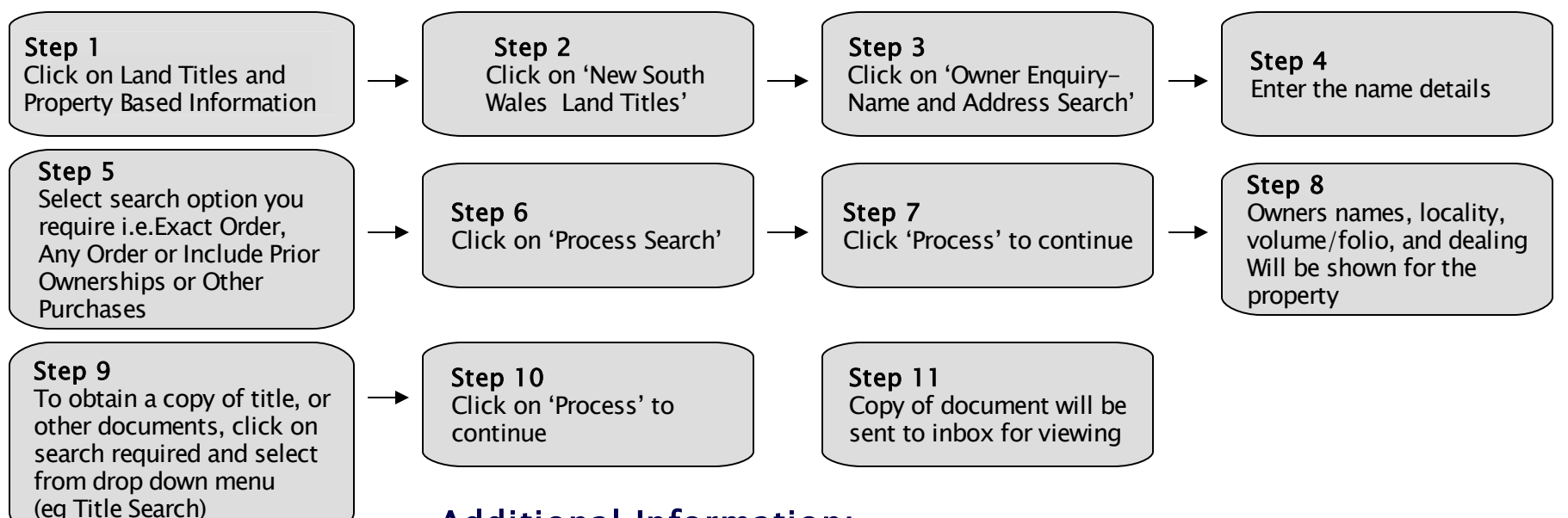

### Additional Information:

Enter less information to help find results quicker. Try leaving out middle names and choose 'Any Order', in case of no result although not recommended for common names

For further information contact ABR Customer Service on 1300 366 402 or www.abr.com.au

# Ordering a NSW Title

### Details needed to order a NSW Title

Lot & Plan or Volume/Folio.

Where to Start: In Subscriber Access, begin on ABR Main Menu

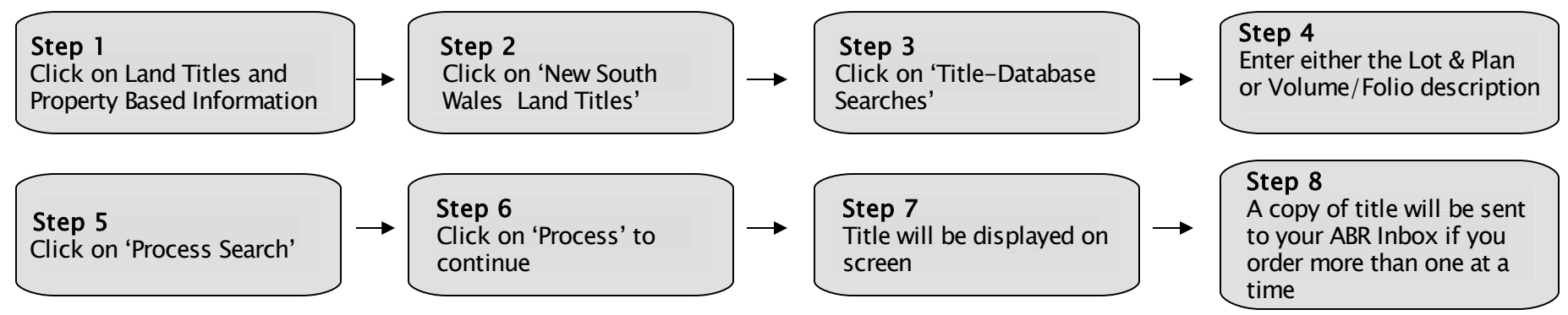

### Additional Information:

You can access your ABR Inbox from the NSW Land Titles Menu.

Click on Item References for examples of valid reference field when entering Lot & Plan information.

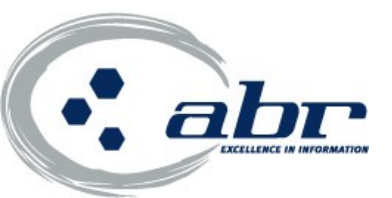

# Ordering a NSW Address

#### Details needed to order a NSW Address Address Details

Where to Start: In Subscriber Access, begin on the ABR Main Menu

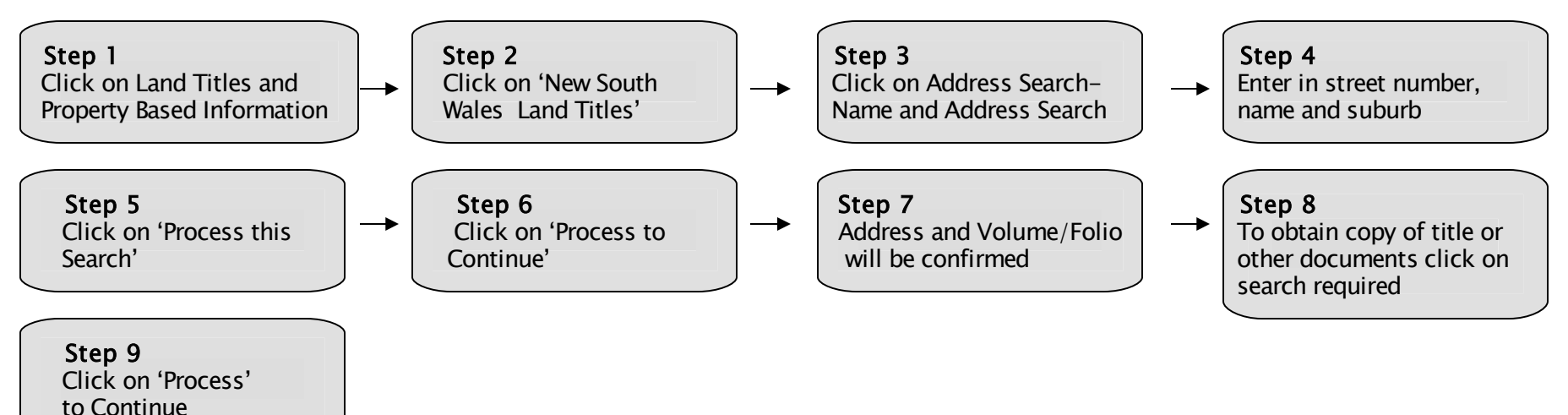

#### Additional Information:

If the address searching is not found, contact Customer Service to lodge a manual address search as some address is NSW are not yet computerised.

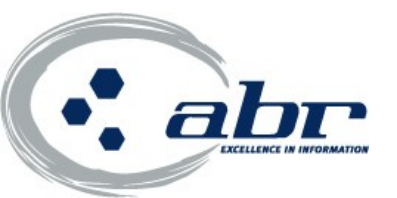

# Ordering a Dealing Image

### Details needed to order a Dealing Image

Dealing Number: e.g.1234567

sent to your ABR inbox

#### Where to Start: In Subscriber Access, begin on the ABR Main Menu

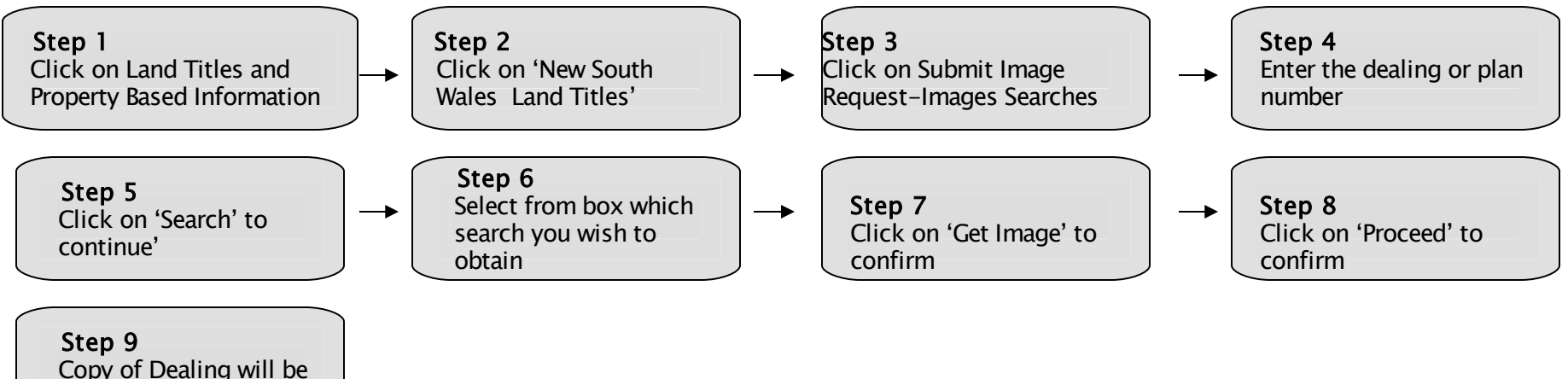

#### Additional Information:

You can access your ABR Inbox from NSW Land Titles Main Menu. Images are stored in your inbox for up to one week from ordering.

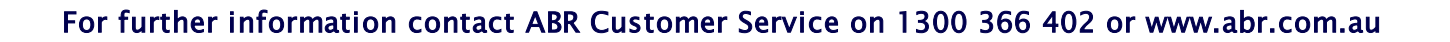